# La DSN Déclaration Sociale Nominative

## Fiche pratique des Bilans d'intégration

Prévoyance Santé Retraite supplémentaire

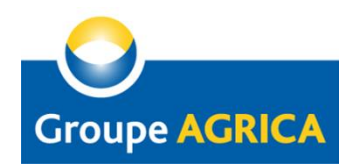

GIE AGRICA GESTION - RCS Paris 493 373 682 21 rue de la Bienfaisance - 75382 Paris Cedex 08 Tél : 01 71 21 00 00 - Fax : 01 71 21 00 01 - www.groupagrica.com

## Les Bilans d'intégration

## \* Qu'est ce qu'un bilan d'intégration ?

Il s'agit d'un message que chaque organisme social vous renvoie dès la réception de votre DSN. Ce bilan d'intégration permet de rendre compte au déclarant de la réception et du traitement de la DSN par les différents concentrateurs et par les organismes sociaux concernés.

Il contient différentes informations :

- Accusé réception de votre DSN
- Justificatif (certificat de conformité)
- Liste des anomalies éventuellement présentes avec le motif : erreur bloquante ou information non bloquante (Bilan de traitement ou Compte Rendu Métier)

## \* Où trouver les bilans d'intégrations ?

Les bilans d'intégration sont disponibles à partir du tableau de bord DSN depuis votre espace privé sur les sites de la MSA ou de Net-Entreprises :

⇒ www.msa.fr (pour les entreprises régime agricole)

⇒ www.net-entreprises.fr (pour les entreprises régime mixte : général et agricole)

## Le Tableau de bord DSN

### \* Fonctionnalités du tableau de bord DSN

Après vous êtes identifiés sur le site privé de la MSA ou de Net-Entreprises, l'accès aux différents bilans d'intégration (certificat de conformité, bilan d'anomalie, de traitement et CRM) se fait à partir de la rubrique « **Historique des échanges** » en cliquant sur la loupe propre à chacun de vos envois de DSN (mensuelles ou événementielle).

| 6 no                                                             | t-DSN - Tat           | bleau de boi             | rd - Windo    | ws Intern                      | et Explorer    |                |            |                         |                              |        |  |            |
|------------------------------------------------------------------|-----------------------|--------------------------|---------------|--------------------------------|----------------|----------------|------------|-------------------------|------------------------------|--------|--|------------|
| 🕒 💿 💌 👔 https://www.dsnra.net-entreprises.fr/cnura/tableaudebord |                       |                          |               |                                |                |                |            |                         |                              |        |  |            |
| Eichier                                                          | Edition               | Affichage                | Fayoris       | Oytils ?                       |                |                |            |                         |                              |        |  |            |
|                                                                  | rioual.sab            | rina⊚ <b>cont</b> r      | a.fr          |                                |                |                |            |                         |                              |        |  |            |
|                                                                  | N° Siret :<br>COUTURI | 28080225:<br>ER AGRIC(   | 100028<br>DLE |                                |                |                |            |                         |                              |        |  |            |
|                                                                  | 16 AV P<br>94250 TI   | AUL VAILL                | ANT           |                                |                |                |            |                         |                              |        |  |            |
| •                                                                | Historiqu             | e des éch                | anges         | + Affi                         |                |                |            |                         | icher tout ou sélectionner 📍 |        |  |            |
| ▶ 10                                                             | derniers              | s échange                | s effectu     | ués pour les 30 derniers jours |                |                |            |                         |                              |        |  | Accès aux  |
|                                                                  | Date et               | )ate et heure de dépôt 1 |               | ype d'en                       | voi Non        | du fichier     |            | Etat de prise en compte |                              | te     |  | bilans de  |
|                                                                  | 17/07                 | /2015 à 12               | :04           | Réel                           | FinXdeXcontrat | XDEXKERMOYSAN  |            | Fichier contr           | ôlé conforme                 | Q.     |  |            |
|                                                                  | 17/07                 | /2015 à 10               | :52           | Réel                           | FinXdeXcontrat | XTERFOUSX24-07 |            | Fichier contr           | ôlé conforme                 | 0,     |  | traitement |
|                                                                  | 16/07                 | /2015 à 11               | :35           | Réel                           | FinXdeXcontrat | XRENAUDIN      | <u>×</u> . | Fichier contr           | ôlé conforme                 | Q,     |  | des DSN    |
|                                                                  |                       |                          |               |                                |                |                |            |                         |                              | 00     |  | Q          |
| •                                                                | Récapitul             | latif                    |               |                                |                |                | +          | Afficher tou            | t ou sélectio                | nner 🧖 |  |            |
| ©                                                                | DSN men               | suelles (                | Signa         | lements                        | d'événements   | pour l'éc      | héan       | ce au 🚺                 | 05 Août 20                   | Q 0    |  |            |
| Déc                                                              | larations             | s non t <del>r</del> an  | smises        | <b>F</b>                       | 0              |                |            |                         |                              | 0.     |  |            |
| Déc                                                              | larations             | s rejetées               |               |                                | 0              |                |            |                         |                              | 4      |  |            |
| Déc                                                              | larations             | s conform                | es            |                                | 0              |                |            |                         |                              |        |  |            |

### **BON A SAVOIR**

- Si le fichier souhaité n'apparait pas dans la liste, cliquez sur « + Afficher tout » et sélectionnez les critères de choix afin de disposer du dépôt souhaité.
- Vous pouvez également, en rubrique « Récapitulatif », cliquez sur la loupe en face de chaque type de déclaration pour obtenir le détail.

# **Bilans d'intégration**

### \* Accès aux justificatifs et bilans de traitement

Plusieurs types de bilans sont présents à chaque envoi d'une DSN (événementielle ou mensuelle) :

1/ Vous avez tout d'abord accès à votre certificat de conformité (détail page 5).

2/ Ensuite pour accéder aux autres **bilans de traitement** relatifs à la déclaration des cotisations sociales, il est nécessaire de cliquer à nouveau sur le pictogramme loupe (détail page 6).

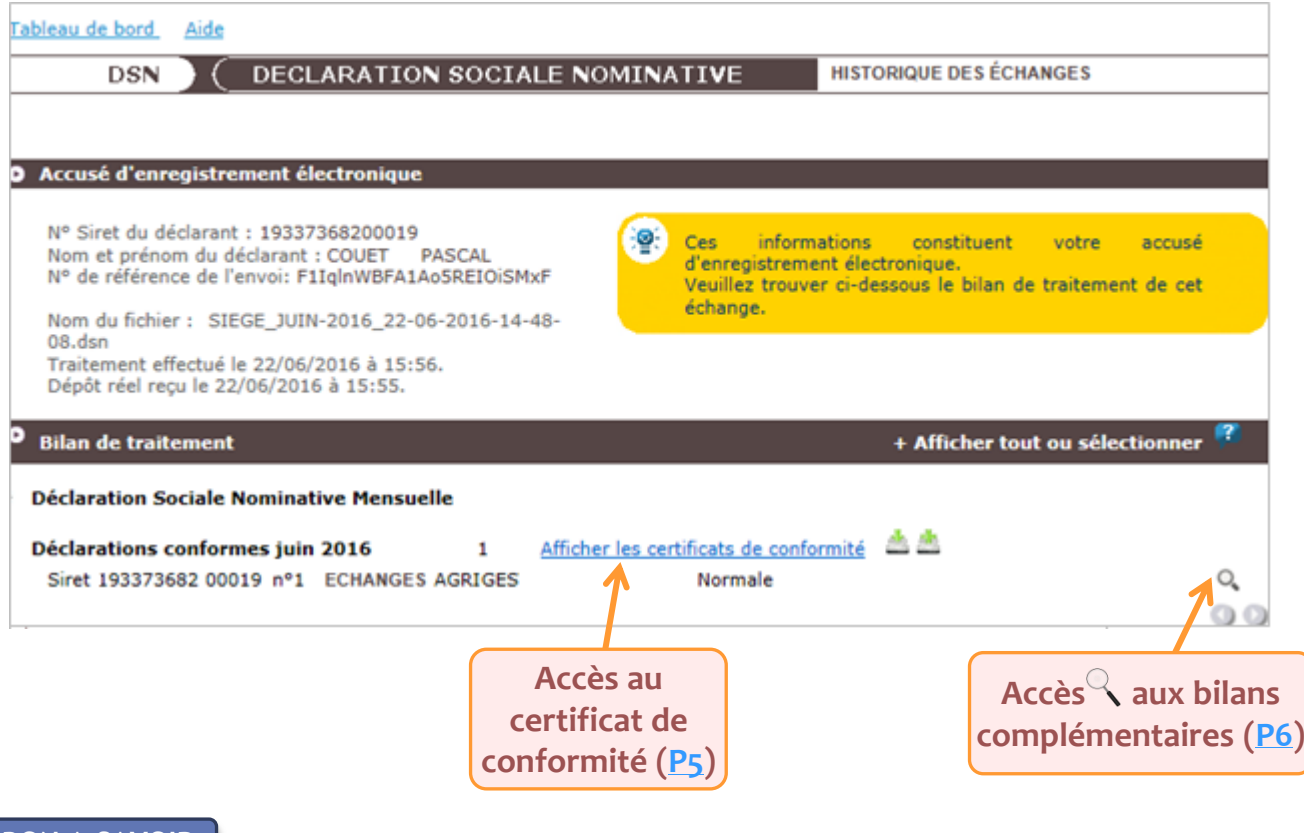

### **BON A SAVOIR**

Une DSN réelle ayant obtenu un certificat de conformité est transmise à l'ensemble des organismes de protection sociale concernés par la phase 2, même en cas d'anomalies remontées suite à l'exploitation des données DSN relatives aux cotisations sociales.

# Bilan d'intégration Le certificat de conformité

### \* Le certificat de conformité

#### CERTIFICAT DE CONFORMITÉ

Envoi SIEGE\_JUIN-2016\_22-06-2016-14-48-08.dsn

#### IDENTIFICATION

#### DECLARANT

- SIRET: 19337368200049
- Nom : PASCAL
   Prenom : PASCAL

· Frenom : PASCAL

Identification du flux : F1IqlnWBFA1Ao5REIOiSMxF Nom de l'archive : SIEGE\_JUIN-2016\_22-06-2016-14-48-08.dsn Numéro de version de la norme utilisée (\$10.G00.00.006) : P02V01 Point de dépôt (\$10.G00.00.007) : MSA Type de l'envoi (\$10.G00.00.008) : envoi normal Code envoi du fichier d'essai ou réel (\$10.G00.00.005) : envoi fichier réel SIRET de l'emetteur (\$10.G00.01.001, \$10.G00.01.002) : 19337368200049 Nom du logiciel utilisé (\$10.G00.00.001) : Espace Dsn Nom de l'éditeur (\$10.G00.00.002) : Sopra HR Software Numéro de version du logiciel utilisé (\$10.G00.00.003) : 3.2.1 Code de conformité en pré-contrôle (\$10.G00.00.004) : Date de réception du fichier : 2016-06-22 Heure de réception du fichier : 15:55:48

#### Bilan OK

Nombre de déclarations : 1 Nombre de salariés : 823 Nombre d'anomalies de catégorie generale :0 Nombre d'anomalies de catégorie declaration :0 Nombre d'anomalies de catégorie total :0

#### DÉCLARATION 1

#### Identification

Nature de la déclaration (\$20.G00.05.001) :01 Type de la déclaration (\$20.G00.05.002) :01 Numéro de fraction de la déclaration (\$20.G00.05.003) :11 Numéro d'ordre de la déclaration (\$20.G00.05.004) :5 Date du mois principal déclaré (\$20.G00.05.005) :01062016 SIREN (\$21.G00.06.001) :193373682 NIC Siège (\$21.G00.06.002) :00049 NIC d'affectation (\$21.G00.11.001) :00049

#### ▶ Bilan OK

### **BON A SAVOIR**

Une DSN réelle ayant obtenu un certificat de conformité est transmise à l'ensemble des organismes de protection sociale concernés par la phase 2, même en cas d'anomalies remontées suite à l'exploitation des données DSN relatives aux cotisations sociales.

Il s'agit d'un document validant la **conformité de votre DSN** aux contrôles de forme définis dans la norme en listant les éventuelles anomalies de transfert qui auraient pu survenir. Ce certificat permet aussi de **justifier votre entrée en DSN** auprès des organismes sociaux (délivre le déclarant de son obligation déclarative).

Vous pouvez télécharger ce document et le transférer à toute personne ou organisme qui vous le demanderait.

# Bilans complémentaires ou de traitement

### \* Les bilans complémentaires

Les bilans complémentaires permettent aux déclarants de consulter les différents états de transmissions et éventuelles notifications.

Parmi les différents bilans auxquels vous avez accès, vous retrouverez les bilans de traitement de la MSA, d'Agrica, de la CNAV, de la CNAM, ...

| Déclaration sociale au sein de l'entreprise                                                                                                    |                                                                                                  |                             |                                                                   |
|----------------------------------------------------------------------------------------------------|--------------------------------------------------------------------------------------------------|-----------------------------|-------------------------------------------------------------------|
| N° Siret : 493373682 00019<br>Etablissement AGRICA GESTION                                                                                                    | िङ्कः<br>Veuillez trouver ci-dessous le                                                          | e détail de la déclaration. |                                                                   |
| <ul> <li>Déclaration sociale nominative pour l'éch</li> <li>Le 22/06/2016 à 15:55 N°5 Déclaration</li> <li>N° réf : F11qlnWBFA1Ao5REIOiSMxF Déclaration</li> <li>Identifiant métier :</li> </ul> | éance du 15 Juillet 2016<br>n°1 du fichier SIEGE_JUIN-2016_22-06-2016-14-48-<br>aration conforme | 08.dsn                      |                                                                   |
| Distribution                                                                                                    | Afficher le certificat de conformité                                                             |                             | Accès aux                                                         |
| - Régime agricole                                                                                                    |                                                                                                  |                             | bilans de                                                         |
| Contrôle de l'identité des salariés                                                                                                    | Compte-rendu disponible avec notifications<br>Accéder au bilan de traitement                     | le 22/06/2016 à 16:11       | traitement de<br>la MSA                                           |
| Contrôles inter-déclarations                                                                                                    | Réussite du traitement                                                                           | le 22/06/2016 à 16:11       |                                                                   |
|                                                                                                    | Bilan MSA                                                                                        |                             |                                                                   |
| - Institutions de Prévoyance / Mutuelles / Soc                                                                                                    | ciétés d'Assurance                                                                               |                             |                                                                   |
| CCPMA PREVOYANCE                                                                                                    | Compte-rendu disponible<br>Accéder au bilan de traitement                                        | le 22/06/2016 à 16:01       |                                                                   |
| Le détail des déclarations conformes antérieur<br>certificats de conformité.                                                                                                    | es aux 90 derniers jours ne permet ni l'affichage ni le                                          | téléchargement des          | ccès aux bilans<br>le traitement<br>d'Agrica ( <mark>P 7</mark> ) |
| ← RETOUR                                                                                                    |                                                                                                  |                             |                                                                   |

## **Bilan de traitement AGRICA**

## \* Le bilan de traitement Agrica (ou CRM)

#### BILAN D'IDENTIFICATION DES SALARIÉS

Pour les salariés non identifiés, risque d'échec sur les déclarations d'arrêt / reprise maladie et de fin de contrat si l'identité n'est pas corrigée.

### Envoi SIEGE\_JUIN-2016\_22-06-2016-14-48-08.dsn

### **O** IDENTIFICATION

#### DECLARANT

- SIRET: 19337368200049
- Nom : PASCAL
- · Prenom : PASCAL

Identification du flux : F11qInWBFA1AoSREIOiSMXF Numéro de version de la norme utilisée (S10.G00.00.006) : P02V01 Point de dépôt (S10.G00.00.007) : MSA Type de l'envoi (S10.G00.00.008) : envoi normal Code envoi du fichier d'essai ou réel (S10.G00.00.005) : envoi fichier réel SIRET de l'emetteur (S10.G00.01.001, S10.G00.01.002) : 19337368200049 Nom du logiciel utilisé (S10.G00.00.001) : Espace Dsn Nom de l'éditeur (S10.G00.00.002) : Sopra HR Software Numéro de version du logiciel utilisé (S10.G00.00.003) : 3.2.1

### Bilan OK

#### O DÉCLARATION 1

#### Identification

Nature de la déclaration (\$20.G00.05.001) :01 Type de la déclaration (\$20.G00.05.002) :01 Numéro de fraction de la déclaration (\$20.G00.05.003) :11 Numéro d'ordre de la déclaration (\$20.G00.05.004) :5 Date du mois principal déclaré (\$20.G00.05.005) :01062016 SIREN (\$21.G00.06.001) :193373682 NIC Siège (\$21.G00.06.002) :00049 NIC d'affectation (\$21.G00.11.001) :00049

Bilan OK

Nombre de salariés :823

Anomalie(s)

Code : 10310 Catégorie : non-bloquant Message : SALARIE\_RECONNU Nombre : 8

Salarié DSN NIR : 2030953394578 Nom de famille : CHANTAL Prénom : CHANTAL Date de naissance : 30981963 Lieu de naissance : NEVERS Coda aver : LES Il s'agit d'un document validant la conformité de votre DSN par rapport aux contrôles qu'appliquent Agrica.

Ce compte rendu métier ou CRM liste les anomalies qui aurait pu être décelées (incohérence date d'affiliation, catégorie professionnelle différente, ...°)

En fonction de l'importance des anomalies détectées le compte rendu métier peut être soit à l'état « **OK** » soit « **KO** ».

Salarié SNGI NIR : 2030958/0000 Nom de famille : CHANTAL Prénom : CHANTAL Date de naissance : 20091963 Lieu de naissance : NEUSES

## **Compte Rendu Métier AGRICA**

## \* Téléchargement du bilan de traitement Agrica

Il vous est possible de télécharger le compte-rendu métier (CRM) au format pdf.

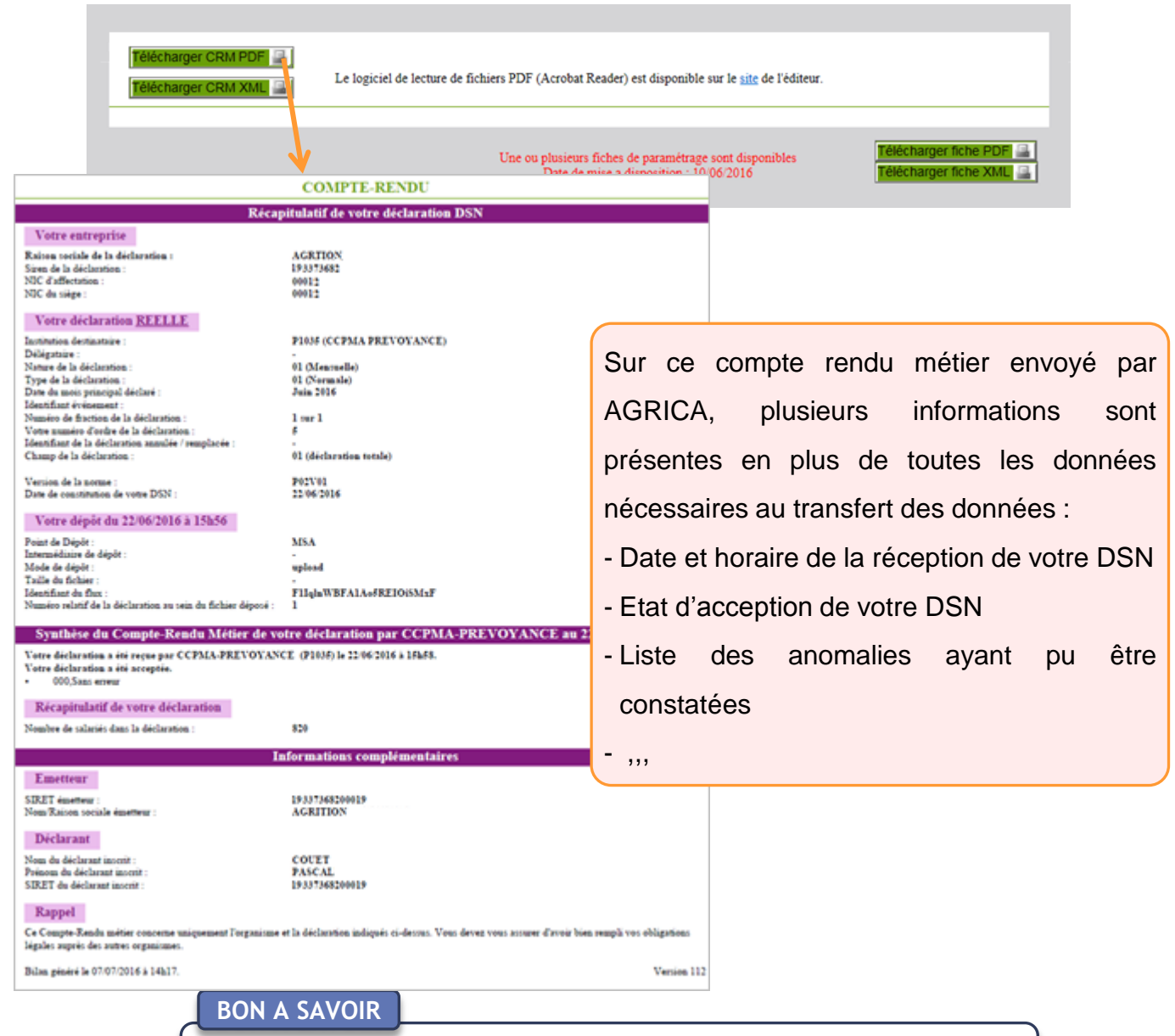

Sur cette page de téléchargement vous avez aussi la possibilité de télécharger la dernière version de la fiche de paramétrage (FPOC) d'Agrica.

# Bilans de traitement Focus sur les AER et BPIJ

## \* Information sur les justificatifs AER et BPIJ

A partir de la rubrique "Historique des échanges" dans le tableau de bord DSN, vous avez accès à différents justificatifs : l'AER et le BPIJ.

### AER (Attestation Employeur Rematérialisée)

L'AER est émis par Pole Emploi dans le tableau de bord DSN et reste le document officiel à remettre au salarié lors de son départ. Cette AER n'apparaitra qu'à partir du moment où l'entreprise commencera à émettre des DSN événements ou signalements événementiels.

Si l'AER n'apparaît pas, cela signifie que la qualité des données antérieures n'est pas suffisante pour la produire et que l'employeur doit en conséquence, utiliser l'ancienne procédure AED.

### ⇒ BPIJ (Bulletin Paiement Indemnités Journalières)

Ce justificatif comptable du versement des indemnités journalières est à récupérer à partir du tableau de bord.

Le calcul des indemnités journalières effectué par la CPAM ou par la caisse de MSA, en cas de subrogation, permet le rapprochement automatisé avec votre système de paie.

Le BPIJ permet donc de consulter les bordereaux de paiement des indemnités journalières en fonction de la caisse concernée et du SIREN.

# Bilans de traitement Correction des anomalies

### \* Correction des anomalies remontées

Les bilans de traitement listent notamment toutes les anomalies rencontrées par les organismes sociaux lors de l'intégration de votre DSN.

Vous pouvez en les analysant effectuer les corrections nécessaires à une meilleurs qualité de données transmises lors de l'envoi de votre prochaine DSN.

Une fois les anomalies corrigées dans votre logiciel de paie vous devrez déposer un nouveau fichier DSN:

- Si le précédent fichier était un fichier test, vous pouvez déposer un nouveau fichier test. Il vous faudra néanmoins, avant la date d'échéance, transmettre une DSN réelle afin de ne pas être relancé pour déclaration non reçue.
- Si vous avez déjà envoyé des DSN mensuelles en réel et donc reçu un certificat de conformité, vous pouvez :
  - Soit effectuer une Déclaration Annule et remplace, si vous n'avez pas dépassez la date limite d'échéance,

 Soit attendre l'envoi de la prochaine DSN mensuelle si la date limite d'échéance est dépassée.

Pour tout renseignement complémentaire, veuillez nous contacter par email à l'adresse : <u>dsn@groupagrica.com</u> en nous indiquant clairement votre n° Siret ou par téléphone au 0 805 020 220 Service & appel gratuits